# **TESSERAMENTO ON-LINE**

## **RICHIESTA COPERTURE FACOLTATIVE**

### Procedura per le Società Affiliate

1. Accedi al Tesseramento On-Line (inserisci il tuo nome Utente e Password):

| FEDERAZIO | NE ITALIANA SPORT | INVERNALI       |
|-----------|-------------------|-----------------|
|           | Sta               | gione 2013/2014 |
| Utente    | Password          |                 |
| MI58      | •••••             | Entra           |
| Tesse     | ramento Or        | line            |

Se hai dimenticato la password clicca qui Attenzione! La procedura di recupero password è utilizzabile esclusivamente dagli utenti tesserati. Non può essere usata dai comitati e dalle società.

2. Nel menù principale scegli l'opzione **Assicurazioni** per accedere al form **Richiesta Adesione**:

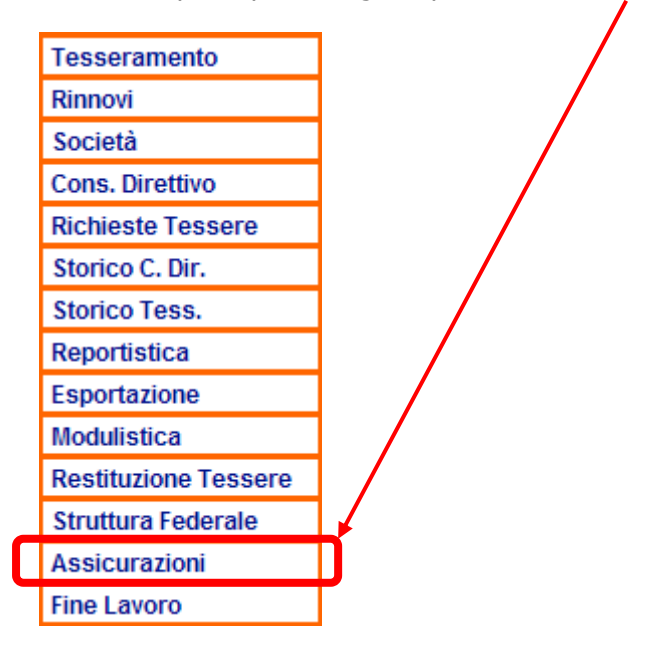

3. Il form Richiesta Adesione è così strutturato:

| RICERCA RICHIE<br>COPERTURE FA<br>TESSERATI | ESTE ADESIONE<br>COLTATIVE PER | <b>2</b>      |
|---------------------------------------------|--------------------------------|---------------|
| FILTRI Stagione 2                           | 2012/2014                      |               |
| Richiesta dal                               |                                | al            |
|                                             | Cere                           | ca Nuova Esci |

Nel form Richiesta Adesione sono disponibili i seguenti componenti:

| Stagione 2013/2014 💌 | Box a elenco per la scelta della Stagione di riferimento ( <i>di default è sempre quella corrente</i> ).                                    |
|----------------------|----------------------------------------------------------------------------------------------------|
| Richiesta dal al     | Campi per filtrare un intervallo di tempo.<br>(dal giorno / al giorno = di default vuoto = intero<br>periodo = esempio: dal 01/10 al 30/09) |
| Cerca                | Cerca le Richieste di Adesione già registrate.                                                                                              |
| Nuova                | Nuova Richiesta di Adesione.                                                                                                    |
| Esci                 | Esce dal form Richieste Adesioni.                                                                                                    |

4. Se **<u>NON</u>** esiste alcuna **Richiesta Adesione** per la stagione selezionata:

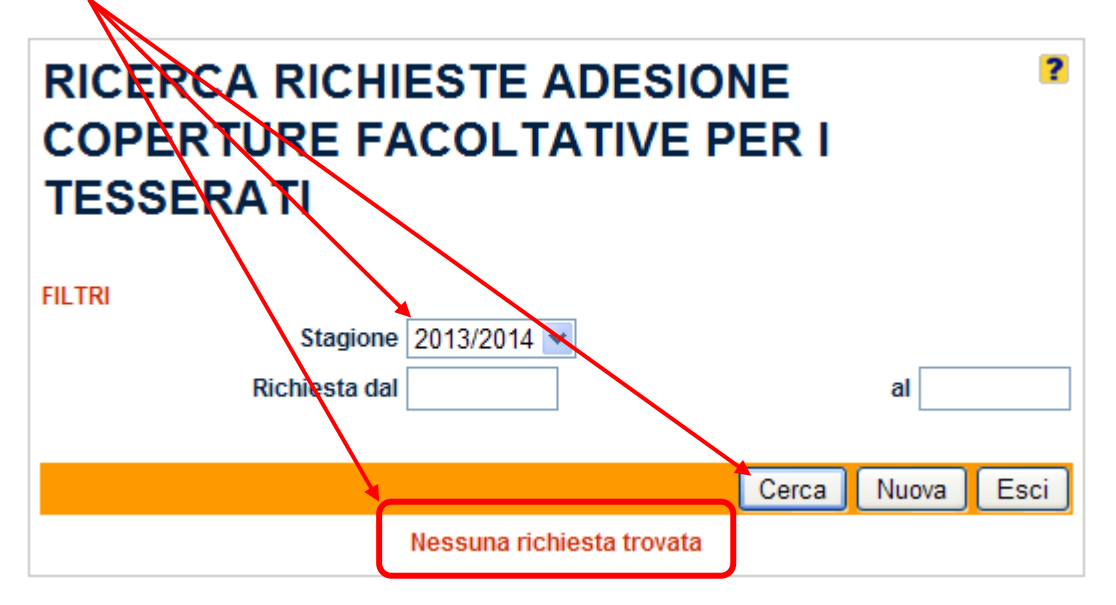

| COPERTURE FACOLTATIVE<br>PER I TESSERATI                                                                                                    |
|----------------------------------------------------------------------------------------------------|
| ADERENTE                                                                                                    |
| Stagione 2013/2014<br>Società MI58 - S.C. AMICI DI SPORT INVERNALI<br>Rappresentante Legale BONITTI GIORGIO<br>ASSICURATI                                                                                                    |
| Cognome eLuogo<br>Data diData diCodiceOpzionePremionomedinascitaFiscalesceltaprocapiteTesseratonascitaFiscalesceltaprocapite                                                                                                    |
| Nessun tesserato selezionato<br>TOTALE 0.00                                                                                                    |
| Pagare l'importo del premio complessivo delle adesioni indicato sul foglio a:<br>AGIERRE Srl C/Premi - IT09 N 05034 12900 00000028694 - Banco Popolare Soc. Coop.<br>- Se de Modena<br>La scheda "Aderente" ( <i>con timbro della Società e firma del Legale Rappresentante</i> ) e la<br>distinta del "Bonifico Bancario" del premio devono essere inviati per posta elettronica agli<br>indirizzi: <u>luca.soglio@privatebroking.it</u> e <u>assicurazione@fisi.org</u> in alternativa per fax ai<br>numeri: 02.36.75.88.14 e 02.75.73.393. Le garanzie saranno operanti dalle ore 24:00 del<br>giorno d'invio della documentazione (scheda "Aderente" firmata e contabile del Bonifico<br>Bancario). |
| AGGIUNGI TE S SERATO Nominativo: Opzione:                                                                                                    |

Nel form **Nuova Richiesta Adesione** sono disponibili i seguenti componenti:

 Opzione:
 V

 Box a elenco per la scelta del tipo di formula facoltativa Bronze / Silver / Gold (*di default è vuoto*).

 Aggiungi
 Aggiunge il "nominativo" di un socio già <u>Tesserato</u> dalla Società per la stagione corrente.

 Conferma
 Conferma l'elenco dei "nominativi" aggiunti.

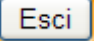

| Nominativo: | • |  |
|-------------|---|--|
|             |   |  |

Il campo **Nominativo** ha la caratteristica di essere ad "auto completamento"; significa che se scrivi i primi caratteri del "nominativo" del socio Tesserato (<u>sempre prima il Cognome poi il</u> <u>Nome</u>) ti comparirà automaticamente la lista delle corrispondenze trovate nel data base federale:

| AGGIUNGI TE | SSERATO                               |          |
|-------------|---------------------------------------|----------|
| Nominativo: | BONITTI GIO                           |          |
| Opzione:    | BONITTI GIORGIO (Nato il: 28/01/1967) | Aggiungi |
|             |                                       |          |

Seleziona il "nominativo" che ti interessa, affinché lo stesso sia riportato automaticamente nel corrispondente campo:

| AGGIUNGI TE S SERATO                                        |          |
|-------------------------------------------------------------|----------|
| Nominativo: BONITTI GIORGIO (Nato il: 28/1/1967) Opzione: - | Aggiungi |

In **Opzione** scegli il tipo di assicurazione facoltativa richiesta dal socio:

| AGGIUNGI TE S SERATO                                                |          |
|---------------------------------------------------------------------|----------|
| Nominativo: BONITTI GIORGIO (Nato il: 28/1/1967)<br>Opzione: Silver | Aggiungi |

Seleziona il pulsante Aggiungi per confermare l'operazione d'inserimento (*attendi il termine dell'elaborazione*):

| Elaborazione in corso                      |
|--------------------------------------------|
| Attendere il completamento dell'operazione |
|                                            |

Nella sezione **Assicurati**, del form **Nuova Richiesta Adesione**, sarà riportato automaticamente il "nominativo" del Socio Tesserato e precedentemente selezionato, con l'indicazione del tipo di assicurazione facoltativa scelta ed il corrispondente importo del premio procapite in euro:

| FACOL                                                                                                    | A ADE<br>TATIV                                                                                                    | SIONE<br>E PER I                                                                                                    | COPERTURE                                                                                                    | E                                                                                                    | ?                                                                                                    |
|----------------------------------------------------------------------------------------------------|----------------------------------------------------------------------------------------------------|----------------------------------------------------------------------------------------------------|----------------------------------------------------------------------------------------------------|----------------------------------------------------------------------------------------------------|----------------------------------------------------------------------------------------------------|
| ADERENTE                                                                                                    |                                                                                                    | ş                                                                                                    | tagione <b>2013/2014</b><br>Società <b>MI58 - S.C. AM</b>                                                                                                    | ICI DI SPOR                                                                                                   | T INVERNALI                                                                                                    |
| ASSICURATI                                                                                                    | F                                                                                                    | Rappresentante                                                                                                    | e legale BONITTI GIOR                                                                                                    | GIO                                                                                                    |                                                                                                    |
| Cognome<br>e nome<br>Tesserato                                                                                                    | Luogo<br>di<br>nascita                                                                                                    | Data di<br>nascita                                                                                                    | Codice Fiscale                                                                                                    | Opzione<br>scelta                                                                                             | Premio<br>procapite                                                                                                    |
| BONITTI<br>GIORGIO                                                                                                    | MILANO                                                                                                    | 28/01/1967                                                                                                    | BNTGRG67A28F205K                                                                                                    | Silver                                                                                                    | 60,00 ×                                                                                                    |
|                                                                                                    |                                                                                                    |                                                                                                    |                                                                                                    | TOTALE                                                                                                    | 60.00                                                                                                    |
|                                                                                                    |                                                                                                    |                                                                                                    |                                                                                                    |                                                                                                    |                                                                                                    |
| AGIERRE S<br>La scheda "A<br>"Bonifico Ba<br>Iuca.soglio@j<br>e 02.75.73.39<br>(scheda "Adei                                                  | Pagare l'impo<br>Srl C/Premi -<br>Iderente" ( <i>cor</i><br>Incario" del<br><u>privatebrokin</u><br>13. Le garanzi<br><i>rente" firmata</i> | orto del premio d<br>ITO9 N 05034 13<br>n <i>timbro della S</i><br>premio devor<br>I <u>g.it</u> e <u>assicuraz</u><br>ie saranno oper<br><i>e contabile del l</i> | complessivo delle adesioni<br>2900 000000028694 <b>- B</b> ar<br>Modena<br>Bocietà e firma del Legale<br>no essere inviati per<br><u>cione@fisi.org</u> in alternative<br>ranti dalle ore 24:00 del gi<br>Bonifico Bancario). | i indicato sul fe<br>nco Popolare<br><i>Rappresenta</i><br>posta elettro<br>a per fax ai nu<br>orno d'invio d | oglio a:<br>Soc. Coop Sede<br>ante) e la distinta del<br>onica agli indirizzi:<br>umeri: 02.36.75.88.14<br>ella documentazione  |
| AGIERRE S<br>La scheda "A<br>"Bonifico Ba<br><u>luca.soglio@</u><br>e 02.75.73.39<br>(scheda "Adel<br>AGGIUNGI TES                            | Pagare l'impo<br>Srl C/Premi -<br>Aderente" ( <i>cor</i><br>ncario" del<br><u>privatebrokin</u><br>13. Le garanzi<br><i>rente" firmata</i>  | orto del premio d<br>ITO9 N 05034 13<br>n <i>timbro della S</i><br>premio devor<br>ig.it e <u>assicuraz</u><br>ie saranno oper<br><i>e contabile del l</i>         | complessivo delle adesioni<br>2900 000000028694 <b>- B</b> ar<br>Modena<br>Bocietà e firma del Legale<br>no essere inviati per<br><u>cione @fisi.org</u> in alternativ<br>ranti dalle ore 24:00 del gi<br>Bonifico Bancario). | i indicato sul f<br>nco Popolare<br><i>Rappresenta</i><br>posta elettro<br>a per fax ai nu<br>orno d'invio d  | oglio a:<br>Soc. Coop Sede<br>ante) e la distinta del<br>onica agli indirizzi:<br>umeri: 02.36.75.88.14<br>ella documentazione  |
| AGIERRE S<br>La scheda "A<br>"Bonifico Ba<br><u>luca.soglio@</u><br>e 02.75.73.39<br>(scheda "Adei<br>AGGIUNGI TES<br>Nominativo:<br>Opzione: | Pagare l'impo<br>Srl C/Premi -<br>Iderente" ( <i>cor</i><br>ncario" del<br><u>privatebrokin</u><br>13. Le garanzi<br>rente" firmata         | orto del premio d<br>ITO9 N 05034 13<br>n <i>timbro della S</i><br>premio devor<br><u>ng.it e assicuraz</u><br>ie saranno oper<br><i>e contabile del l</i>         | complessivo delle adesioni<br>2900 000000028694 <b>- Bar</b><br>Modena<br>Bocietà e firma del Legale<br>no essere inviati per<br><u>cione @fisi.org</u> in alternativ<br>ranti dalle ore 24:00 del gi<br>Bonifico Bancario).  | i indicato sul f<br>nco Popolare<br><i>Rappresenta</i><br>posta elettro<br>a per fax ai nu<br>orno d'invio d  | oglio a:<br>Soc. Coop Sede<br>Inte) e la distinta del<br>Innica agli indirizzi:<br>Imeri: 02.36.75.88.14<br>ella documentazione |

#### N.B.

Quando per la prima volta scegli una tipologia di assicurazione facoltativa, questa resterà automaticamente selezionata nel campo Opzione, così da facilitarti nell'inserimento di altri nominativi di soci Tesserati che hanno richiesto proprio quel tipo di assicurazione.

Ripeti le operazioni precedentemente descritte per aggiungere altri "nominativi" di soci Tesserati, e la corrispondente tipologia di assicurazione facoltativa richiesta:

| SCHED<br>FACOL                                                                                                    | A ADES<br>TATIVE            | IONE C<br>PER I T   | OPERTURE<br>ESSERATI                                                 |                   |                     | ?            |
|----------------------------------------------------------------------------------------------------|-----------------------------|---------------------|----------------------------------------------------------------------|-------------------|---------------------|--------------|
| ADERENTE                                                                                                    | Ra                          | St<br>sppresentante | agione 2013/2014<br>Società MI58 - S.C. AMIC<br>Legale BONITTI GIORG | CI DI SPORT<br>NO | "INVERNAL           | I            |
| Cognome<br>e nome<br>Tesserato                                                                                                    | Luogo di<br>nascita         | Data di<br>nascita  | Codice Fiscale                                                       | Opzione<br>scelta | Premio<br>procapite |              |
| BONITTI<br>GIORGIO                                                                                                    | MILANO                      | 28/01/1967          | BNTGRG67A28F205K                                                     | Silver            | 60,00               | ×            |
| CAMBIAGHI<br>LUCA                                                                                                    | CERNUSCO<br>SUL<br>NAVIGLIO | 02/07/1986          | CMBLCU86L02C523H                                                     | Bronze            | 25,00               | ×            |
| AVIGNI<br>TIZIANA<br>MARIA                                                                                                    | MILANO                      | 08/05/1961          | VGNTNM61E48F205C                                                     | Gold              | 120,00              | ×            |
| Pagare l'importo del premio complessivo delle adesioni indicato sul foglio a.<br>AGIERRE SrI C/Premi - ITO9 N 05034 12900 00000028694 - Banco Popolare Soc. Coop Se de Modena<br>La sche da "Aderente" ( <i>con timbro della Società e firma del Legale Rappresentante</i> ) e la distinta del "Bonifico<br>Bancario" del premio devono essere inviati per posta elettronica agli indirizzi: <u>luca.soglio@privatebroking.it</u><br>e <u>assicurazione@fisi.org</u> in alternativa per fax ai numeri: 02.36.75.88.14 e 02.75.73.393. Le garanzie<br>saranno operanti dalle ore 24:00 del giorno d'invio della documentazione (scheda "Aderente" firmata e<br>contabile del Bonifico Bancario). |                             |                     |                                                                      |                   |                     |              |
| Nominativo:<br>Opzione:                                                                                                    | Gold 💌                      |                     |                                                                      |                   | Aggiu               | Ingi<br>Esci |
| mportante !<br>eleziona il p                                                                                                    | !!<br>pulsante ×            | per rimuo           | ve un nominativo d                                                   | all'elenco.       |                     |              |

Seleziona il pulsante Conferma per registrare la Richiesta di Adesione nel data base federale ed inviarla automaticamente all'Assicuratore:

| Conferma invio richiesta ×                                    |
|---------------------------------------------------------------|
| Si conferma di voler inoltrare la richiesta all'assicuratore? |
|                                                               |
|                                                               |
| No Si'                                                        |

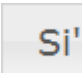

Seleziona il pulsante

per procedere (attendi il termine dell'elaborazione):

| Richiesta Confermata                                                             | x  |
|----------------------------------------------------------------------------------|----|
| La richiesta è stata confermata con successo ed è stata inoltrata all'assicurato | e. |
| OK                                                                               |    |

Seleziona il pulsante or per chiudere il messaggio di avvenuta registrazione/inoltro e per tornare al form **Richiesta Adesione**.

Nel form **Richiesta Adesione** saranno presenti, oltre ai "nominativi" dei soci Tesserati registrati, anche i riferimenti del tipo di assicurazione facoltativa scelta, i corrispondenti importi del premio procapite in euro, il totale complessivo dei premi in euro, il **Numero Richiesta** assegnato alla pratica ed il riferimento di avvenuta **Conferma**:

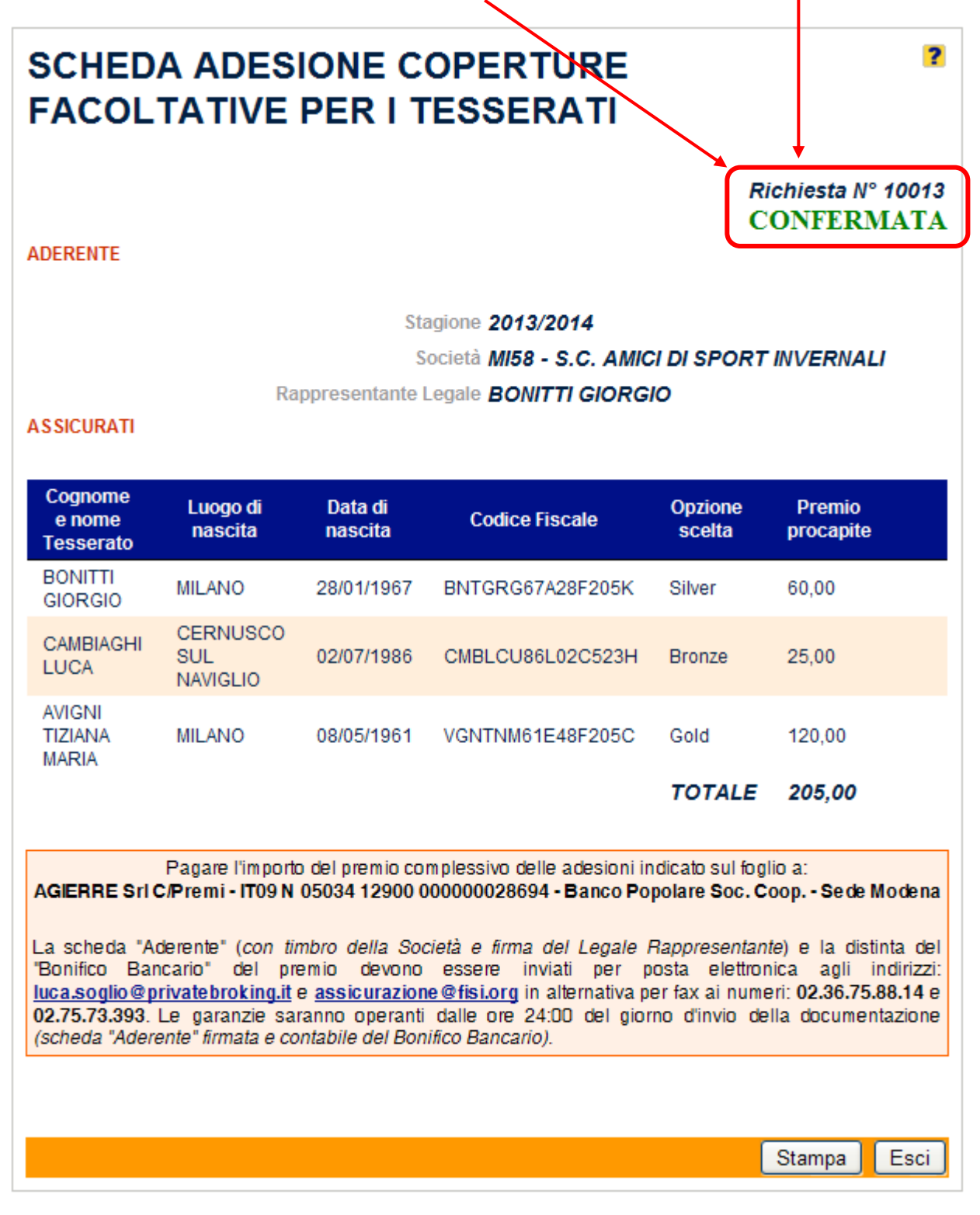

Seleziona il pulsante Stampa; attendi che sistema abbia generato automaticamente la **Scheda Aderente** in formato PDF; avvia la stampa della scheda:

| Denerio                                          |                                                                                                    | ADE                                                                                                    | RENTE                                                                                   |                                                                                                | D                                                                                | IL FUTURO BE                                                               | IN PRESENTE                                          |
|--------------------------------------------------|----------------------------------------------------------------------------------------------------|----------------------------------------------------------------------------------------------------|-----------------------------------------------------------------------------------------|------------------------------------------------------------------------------------------------|----------------------------------------------------------------------------------|----------------------------------------------------------------------------|------------------------------------------------------|
| Denomina                                         | S.C. AMIC                                                                                                    | a sportiva annata F.I.S.I.<br>I DI SPORT INVERNAL                                                                                                    | I                                                                                       |                                                                                                | Scadenza ore                                                                     | 24.00 del 29/<br>24.00 del 30/09                                           | 01/2014                                              |
|                                                  | Nome e Cognome d                                                                                                    | el legale rappresentante: <b>B</b> (                                                                                                    | ONITTI GIOR                                                                             | RGIO                                                                                           | Ore 24 senza                                                                     | tacito rinnovo                                                             |                                                      |
|                                                  | Luogo e data di nascita d<br>Codice fiscale d                                                                                                    | el legale rappresentante: M<br>el legale rappresentante: B                                                                                                    | ILANO, 28/01<br>NTGRG67428                                                              | /1967<br>8F205K                                                                                |                                                                                  |                                                                            |                                                      |
|                                                  | Cource inscale o                                                                                                    | Luggo o doto: 20                                                                                                    | V01/2014                                                                                | A BUCK                                                                                         |                                                                                  |                                                                            |                                                      |
| Timbro de<br>sportiva e<br>rappresen             | ella Società<br>e firma del<br>tante legale                                                                                                    |                                                                                                    |                                                                                         |                                                                                                | Totali                                                                           | Iscritti<br>Premio<br>lordo<br>complessivo<br>Totale                       | 3 205,00                                             |
|                                                  |                                                                                                    | ASSI                                                                                                    | CURATI                                                                                  |                                                                                                |                                                                                  |                                                                            |                                                      |
| 1 BON                                            | ome e nome Tesserato                                                                                                    | Codice Fiscale                                                                                                    | F205K                                                                                   | Opzione s                                                                                      | celta                                                                            | Premio proc                                                                | apite 60.00                                          |
| 2 CAM                                            | BIAGHI LUCA                                                                                                    | CMBLCU86L02                                                                                                    | C523H                                                                                   | Bronze                                                                                         |                                                                                  |                                                                            | 25,00                                                |
| 3 AVIO                                           | NI TIZIANA MARIA                                                                                                    | VGNTNM61E48                                                                                                    | 3F205C                                                                                  | Gold                                                                                           |                                                                                  |                                                                            | 120,00                                               |
| La scheda<br>devono es<br>ai numeri<br>'Aderente | Pagare 1<br>AGIERRE Srl C/Premi<br>a "Aderente" (con timbro de<br>sere inviati per posta elettror<br>: 02.36.75.88.14 e 02.75.73.3<br>firmata e contabile del Bon | importo del premio comple<br>- ITO9 N 05034 13900 0000<br>Ila Società e firma del Leg<br>nica agli indirizzi: luca cogl<br>193. Le garanzie saranno op<br>ifico Bancario). | ssivo delle ade<br>000028694 - B<br>ale Rappresen<br>io@privatebre<br>veranti dalle ore | sioni indicato<br>anco Popolar<br><i>itante)</i> e la dis<br>oking.it e ass<br>e 24:00 del gio | sul foglio a:<br>e Soc Coop.<br>tinta del "Bo:<br>icurazione@:<br>rno d'invio de | - Sede Modena<br>nifico Bancario'<br>fisi.org in altern<br>Ila documentazi | " del premic<br>ativa per fax<br>ione <i>(scheda</i> |

Nell'area riservata alla Società devono essere riportati il **<u>Tmbro Sociale</u>** e la firma del **<u>Legale</u> <u>Rappresentante</u>**.

### Importante 2

La **Scheda Aderente** (*con timbro della Società e firma del Legale Rappresentante*) e la distinta del "Bonifico Bancario" del premio devono essere inviati per posta elettronica agli indirizzi: **luca.soglio@privatebroking.it** e **assicurazione@fisi.org**, in alternativa per fax ai numeri: **02.36.75.88.14** e **02.75.73.393** - Le garanzie saranno operanti dalle ore 24:00 del giorno d'invio della documentazione (*scheda "Aderente" firmata e contabile del Bonifico Bancario*). 6. Il sistema automaticamente invia la seguente comunicazione E-mail agli indirizzi di posta elettronica dell'Assicuratore e dell'ufficio Assicurazione FISI:

|                                                                                                    | 🛕 🎒   🤊 (J 🔺 🌩 ) 🔻 FIS                                                     | I - Richiesta N         | ° 10013 per CopertM 🗕                                             | . = X                |  |  |
|----------------------------------------------------------------------------------------------------|----------------------------------------------------------------------------|-------------------------|-------------------------------------------------------------------|----------------------|--|--|
| Messaggio Svi                                                                                                    | luppo Adobe PDF                                                            |                         |                                                                   |                      |  |  |
| Rispondi Rispondi Inoltra<br>a tutti<br>Rispondi                                                                                                    | Elimina Sposta nella cartella *<br>Crea regola<br>Altre azioni *<br>Azioni | Posta<br>indesiderata * | Categorizza 🛪<br>Y Completa 🛪<br>Segna come da leggere<br>Opzioni | Trova                |  |  |
| Da: noreply@fisi.org<br>A: CED<br>Cc:<br>Opgetto: EISL- Bichiesta N°                                                                                                    | 10013 per Copertura Facoltativa per T                                      | esserati (Soc. Mi       | Inviato: mercoledì 29/01/                                         | 2014 17.05<br>FRNALD |  |  |
| Oggetto: FISI - Richiesta N° 10013 per Copertura Facoltativa per Tesserati (Soc. MI58 - S.C. AMICI DI SPORT INVERNALI)<br>Richiesta n. 10013<br>Data 29/01/2014 17.04<br>Trasmettiamo l'elenco dei tesserati per i quali si richiede copertura assicurativa facoltativa.<br>L'elenco è scaricabile cliccando sul seguente <u>link</u><br>Cordiali saluti<br>MI58 - S.C. AMICI DI SPORT INVERNALI |                                                                            |                         |                                                                   |                      |  |  |

Il **link** presente nella comunicazione E-mail consente all'Assicuratore e all'ufficio Assicurazione FISI di ricevere con immediatezza la **Scheda Aderente**, così da poterla visualizzare ed eventualmente stampare (*in attesa di ricevere quella della Società firmata e timbrata*):

| http://215.225.200.70/Dellio       | FISI/Assicurazioni/StampakicniestaAssicurazione.                                                                                                    | .aspx?-UmIjaGlic3RhSUQ - Windows                                                                                                    | Internet Explorer                                                                                                    |                                                                                                    |                 |
|------------------------------------|----------------------------------------------------------------------------------------------------|----------------------------------------------------------------------------------------------------|----------------------------------------------------------------------------------------------------|----------------------------------------------------------------------------------------------------|-----------------|
| 🗲 🗢 🖉 http://213.225.2             | 06.70/DemoFISI/Assicurazioni/StampaRichiestaAssicurazione.as                                                                                                    | spx?~UmljaGlc3Rh5UQ91 🔽 😽 🗙 🔮                                                                                                    | pec valore se destinatario non ha                                                                                                    | i pec                                                                                                    | 2               |
| File Modifica Vaia Preferiti i     | 🗴 🧟 - 🧭 Il sito è: SICURO                                                                                                    | 🔹 🚉 Invia notifica                                                                                                    |                                                                                                    | x 🐁 -                                                                                                    |                 |
| 🚖 Preferiti 🛛 👍 🧕 FISI ON          | LINE 🍈 WEB Manager 🧕 FISI DEMO 🙋 OutlookWA 🙋                                                                                                    | Registro CONI 🙋 HRPortal CONI   🖞 Dipe                                                                                                    | ndenti FSN 🤌 Mail CONI 🙋 Po                                                                                                    | rtale CONI 🙋 ArchiBoxWeb ሥ Fastweb Mail                                                                      | 🥖 Mandi PEC     |
| 🗄 👻 🏉 Federazione Italiana Sport I | n 🏉 FISI - Tesseramento Online 🛛 🌈 FASTMail                                                                                                    | € http://213.225.206.70/D                                                                                                    | × 👌 •                                                                                                    | 🔊 - 🖃 🖶 - Pagina - Sicurezza                                                                                 | 🔹 Strumenti 🛛 🕢 |
|                                    | / 1 🛛 🕅 🖑 🥰 💿 🖲 🗟,2% 🕶                                                                                                    | 🖉 Firma 👻 😸 🚺 Trova                                                                                                    | •                                                                                                    |                                                                                                    |                 |
|                                    |                                                                                                    | •                                                                                                    |                                                                                                    |                                                                                                    |                 |
| ŧ                                  | AIG                                                                                                    |                                                                                                    |                                                                                                    | PRIVATE<br>BROKING<br>IL FUTURO BEN PRESENTE                                                                 |                 |
|                                    |                                                                                                    | ADEDENTE                                                                                                    |                                                                                                    |                                                                                                    |                 |
|                                    | Denominazione per esteso della Società Spor                                                                                                    | ADEKENTE<br>rtiva affiliata ETST                                                                                                    | Decorrenza                                                                                                    | vre 24 00 del 29/01/2014                                                                                     |                 |
|                                    | S.C. AMICI DI                                                                                                    | SPORT INVERNALI                                                                                                    | Scadenza or                                                                                                    | 24.00 del 30/09/2014                                                                                         |                 |
|                                    | Nome e Cognome del lega                                                                                                    | ale rappresentante: BONITTI GIOF                                                                                                    | RGIO Ore 24 senza                                                                                                    | tacito rinnovo                                                                                               |                 |
|                                    | Luogo e data di nascita del legi                                                                                                    | ale rappresentante: MILANO, 28/01                                                                                                    | /1967                                                                                                    |                                                                                                    |                 |
|                                    | Codice fiscale del lega                                                                                                    | ale rappresentante: BNTGRG67A28                                                                                                    | F205K                                                                                                    |                                                                                                    |                 |
|                                    |                                                                                                    | Luogo e data: 29/01/2014                                                                                                    |                                                                                                    |                                                                                                    |                 |
|                                    | Timbro della Società<br>sportiva e firma del<br>rappresentante legale                                                                                                    |                                                                                                    | Totali                                                                                                    | Iscritti 3<br>Premio<br>lordo<br>complessivo<br>Totale                                                       |                 |
|                                    |                                                                                                    | ASSICURATI                                                                                                    |                                                                                                    |                                                                                                    |                 |
|                                    | Cognome e nome Tesserato                                                                                                    | Codice Fiscale                                                                                                    | Opzione scelta                                                                                                    | Premio procapite                                                                                             |                 |
|                                    | 1 BONITTI GIORGIO                                                                                                    | BNTGRG67A28F205K                                                                                                    | Silver                                                                                                    | 60,00                                                                                                    |                 |
|                                    | 2 CAMBIAGHI LUCA                                                                                                    | CMBLCU86L02C523H                                                                                                    | Bronze                                                                                                    | 25,00                                                                                                    |                 |
|                                    | S [AVIGN11]ZIANA MARIA<br>Pagare l'impor<br>AGIERRE Stl (/Premi - IT0<br>La scheda "Aderente" (con timbro della So<br>devono essere inviati per posta deltronica a<br>a numeri (0.2367;88.814 e 02.757,3393, L | to del premio complessivo delle ade<br>9 N 05034 12900 000000028094 - B<br>hociatà e firma del Legale Rappresen<br>gi indirizzi: luca soglio@privatebr<br>e garanzie saranno operanti dalle ore<br>Borontici | isioni indicato sul foglio a:<br>anco Popolare Soc. Coop.<br>tante) e la distinta del "Bo<br>sking it e assicurazione@<br>24:00 del giorno d'invio de | - Sede Modena<br>nifico Bancario" del premio<br>fisiorgi na llemativa per fax<br>ella documentazione (scheda |                 |
|                                    | suerente jirmata e contaone all Bonfilo E                                                                                                    | алоан юу.                                                                                                    |                                                                                                    |                                                                                                    |                 |
|                                    |                                                                                                    |                                                                                                    |                                                                                                    |                                                                                                    |                 |

7. Nel form **Richiesta Adesione** seleziona il pulsante Cerca che hai effettuato e registrato (*confermato*):

| RICERCA RICH<br>COPERTURE F<br>TESSERATI<br>FILTRI<br>Stagione<br>Richiesta da | e 2013/2014    | E<br>IR I | al         | ?    |
|--------------------------------------------------------------------------------|----------------|-----------|------------|------|
|                                                                                |                | Cerca     | Nuova      | Esci |
| N° Richiesta                                                                   | Data Creazione |           | Data Invio | )    |
| 10013                                                                          | 29/01/2014     |           | 29/01/201  | 4    |

Seleziona la richiesta che ti interessa per visualizzarla:

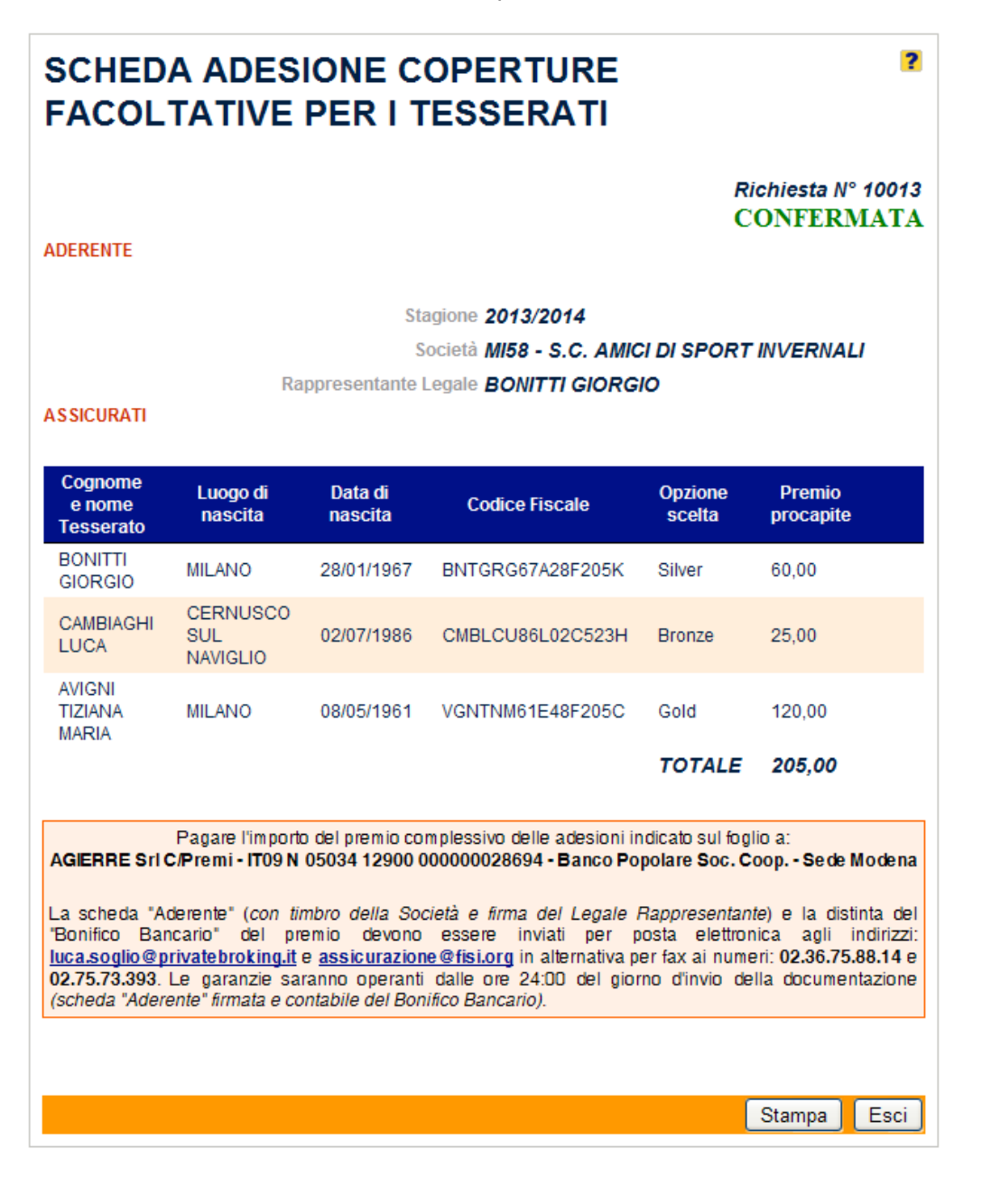

8. Nel menù principale scegli l'opzione **Tesseramento**:

| Tesseramento         | - |
|----------------------|---|
| Rinnovi              |   |
| Società              |   |
| Cons. Direttivo      |   |
| Richieste Tessere    |   |
| Storico C. Dir.      |   |
| Storico Tess.        |   |
| Reportistica         |   |
| Esportazione         |   |
| Modulistica          |   |
| Restituzione Tessere |   |
| Struttura Federale   |   |
| Assicurazioni        |   |
| Fine Lavoro          |   |

Ricerca il "nominativo" del Socio Tesserato per il quale hai richiesto e confermato l'Adesione alle Coperture Assicurative Facoltative:

| TESSERAMENTO                                                         |                                          | ?                                        |
|----------------------------------------------------------------------|------------------------------------------|------------------------------------------|
| RICERCA                                                              |                                          |                                          |
| Cognome: BONITTI Codice tesserato:                                   | Nome:<br>Codice Fiscale:                 | GIORGIO                                  |
|                                                                      |                                          | Cerca                                    |
| Riempi uno o più campi e premi C<br>Riempi nome e cognome e premi Ce | Cerca per ricerca<br>erca per inserire u | re fra i tesserati<br>In nuovo tesserato |
|                                                                      |                                          |                                          |

Seleziona il pulsante Cerca per visualizzarne la Scheda Anagrafica.

Nella **Scheda Anagrafica** del socio Tesserato, nella sezione <u>Copertura Assicurativa</u>, sarà visualizzato il corrispondente riferimento:

| TESSERAMENTO                                                                           |   |
|----------------------------------------------------------------------------------------|---|
| TESSERA                                                                                |   |
| Società: MI58 - S.C. AMICI DI SPORT INVERNALI                                          |   |
| Cod.Tesserato: 11T8F Ultimo rinnovo: 2013/2014                                         |   |
| Rilascio: 01/10/2013                                                                   |   |
| DATI PERSONALI                                                                         |   |
| Cognome: BONITTI Nome: GIORGIO                                                         |   |
| Data di nascita: Sesso: M 💿 F 🔘                                                        |   |
| Comune di nascita: MILANO                                                              |   |
| Codice Fiscale:                                                                        |   |
|                                                                                        |   |
| Indirizzo: N° Civico:                                                                  |   |
|                                                                                        |   |
| C.A.P.: Provincia:                                                                     | 1 |
|                                                                                        |   |
| Telefono: Cellulare:                                                                   |   |
| Fax: Email:                                                                            |   |
| Vis. Medica: No 👻 Scadenza:                                                            |   |
| Tipo Tessera: Civile 👻                                                                 |   |
| Cittadino/Valligiano: Cittadino 🗸 Universitario:                                       |   |
| Discipline                                                                             |   |
| Copertura Richiesta copertura assicurativa facoltativa Silver in data 29/01/2014       | T |
| assicurativa:                                                                          | 4 |
| INFORMATIVA SUL TRATTAMENTO DEI DATI PERSONALI                                         |   |
| Acquisite le informazioni di cui all'articolo 13 del D.Lgs. n. 196/2003, acconsente al |   |
| trattamento dei propri dati personali, 💌                                               |   |
| Accetto  Non Accetto                                                                   |   |
| CARICHE SOCIETARIE RICOPERTE                                                           |   |
| Presidente S.C. AMICI DI SPORT INVERNALI                                               |   |
|                                                                                        |   |